## Guide Attribution d'un accès à AGIRHE pour les agents de la collectivité

## 1- Attribuer un accès à un agent

Il est possible de donner un accès personnel à chaque agent afin qu'il ait la possibilité de consulter les informations le concernant.

• Pour cela connectez-vous à AGIRHE avec les identifiants habituels, puis allez dans :

| collectivite test |                           |                      |                |                     |                      |       |  |
|-------------------|---------------------------|----------------------|----------------|---------------------|----------------------|-------|--|
| Votre dern        | iere connexion: le 20/    | /12/2012 a 10:13     |                |                     |                      |       |  |
| AGENT             | COLLECTIVITE              | INSTANCES PARITAIRES | PARAMETRAGES   | STATISTIQUES        | DOCUMENTS A IMPRIMER | LIENS |  |
| Champs ma         | anquants dans les arrêtés |                      | Droits d'accès | Attribution des cod | es d'accès           |       |  |
|                   |                           |                      |                |                     |                      |       |  |

• Sur la page suivante cliquez sur « Ajouter »

| AGENT       COLLECTIVITE       INSTANCES PARITARES       PARAMETRAGES       STATISTIQUES         Identifiants de la collectivité (administrateur)       Itest       Itest </th <th></th> <th></th> <th>/</th> <th></th> <th></th> <th></th> |                                     |                                             | /                      |                                 |              |   |
|----------------------------------------------------------------------------------------------------|-------------------------------------|---------------------------------------------|------------------------|---------------------------------|--------------|---|
| Identifiants de la collectivité (administrateur)         Nom d'utilisateur :         Je veux changer mon mot de passe<br>lors de la prochaine connexion         Iste des droits d'accès de utilisateurs         Ajouter         Utilisateur         Aucun enregistrement n'est disponible.                                                                                                    | AGENT                               | COLLECTIVITE                                | INSTANCES PARITAKES    | PARAMETRAGES                    | STATISTIQUES | D |
| Identifiants de la collectivité (administrateur)         Nom d'utilisateur :         Liste des droits d'accès dra utilisateurs         Ajouter         Utilisateur         Other         Ajouter         Other         Ajouter         Other         Other         Other         Other         Aucun enregistrement n'est disponible.                                                                                                    |                                     |                                             |                        |                                 |              |   |
| Nom d'utilisateur :<br>Je veux changer mon mot de passe<br>lors de la prochaine connexion<br>Liste des droits d'accès de rutilisateurs<br>Ajouter<br>Utilisateur<br>Aucun enregistrement n'est disponible.                                                                                                    | Identifiants                        | s de la collectivité (ad                    | ministrateur)          |                                 |              |   |
| Je veux changer mon mot de passe<br>lors de la prochaine connexion Liste des droits d'accès der utilisateurs Ajouter Utilisateur Aucun enregistrement n'est disponible.                                                                                                    | Nom d'utilisa                       | teur :                                      |                        | test                            |              |   |
| Liste des droits d'accès der utilisateurs Ajouter Utilisateur Aucun enregistrement n'est disponible.                                                                                                    | <b>Je veux cha</b><br>lors de la pr | anger mon mot de passe<br>ochaine connexion |                        | ]                               |              |   |
| Ajouter Utilisateur Otilisateur Otilisateur                                                                                                    | Liste des di                        | roits d'accès des utilis                    | ateurs                 |                                 |              |   |
| Utilisateur 📀                                                                                                    | Aj                                  | jouter                                      |                        |                                 |              |   |
| Aucun enregistrement n'est disponible.                                                                                                    | Utilisate                           | ur                                          |                        | (                               | •            |   |
|                                                                                                    |                                     |                                             | Aucun enregistrement n | 'est disponible.                |              |   |
| Enregistrements: 0 jusqu'à 0 de 0 - Pages: 📧 🕢 1 🔊                                                                                                    |                                     |                                             | Er                     | registrements: 0 jusqu'à 0 de 0 | - Pages: 🔀 1 |   |

• Choisissez ensuite l'agent pour lequel vous souhaitez donner un accès en utilisant la liste déroulante :

| AGENT                                                 | COLLECTIVITE          | INSTANCES PARITAIRES               | MEDECINE | REMPLACEMENT                        | PARAMETRAGES | STATISTIQUES | DOCUMENTS | A IN | IPRIMER |
|-------------------------------------------------------|-----------------------|------------------------------------|----------|-------------------------------------|--------------|--------------|-----------|------|---------|
|                                                       |                       |                                    |          |                                     |              |              |           |      |         |
| IDENTI                                                | TE                    |                                    |          |                                     |              |              |           |      |         |
| Nom pr                                                | énom :                |                                    |          |                                     |              |              |           | \$   | )       |
|                                                       |                       |                                    |          | AMBROISE Clémence                   |              |              |           |      |         |
| Type de                                               | droits :              |                                    |          | BART Celine                         |              |              |           | m.   |         |
|                                                       |                       |                                    |          | BASTIEN Maurice                     |              |              |           |      |         |
| Identifi                                              | ants                  |                                    |          | BAUDELAIRE Paul                     |              |              |           |      |         |
| Nom d'utilisateur :                                   |                       |                                    | >        | > CARTIER Clarisse<br>CENDRES Felix |              |              |           |      |         |
|                                                       |                       |                                    |          |                                     |              |              |           |      |         |
| Droite                                                |                       |                                    |          | CHRETIEN Corinne                    |              |              |           |      |         |
| Droits<br>Droits pour les entretiens professionnels : |                       |                                    | _        | COLLIN Jeannette                    |              |              |           |      |         |
| Droits pt                                             | our les entretiens pr | ur les entretiens professionnels : |          | DURAND Jean                         |              |              |           |      |         |
|                                                       |                       |                                    |          | HERBER Guy                          |              |              |           |      |         |
|                                                       |                       |                                    |          | KHANARD Jean                        |              |              |           |      |         |
|                                                       |                       |                                    |          | MEULON Marie                        |              |              |           | Ŧ    |         |
|                                                       |                       |                                    |          |                                     |              |              |           |      |         |

Puis sélectionnez le type de droits (très important) : cochez « Agent »

| AGENT COLLECTIVITE           | INSTANCES PARITAIRES | MEDECINE REMPL | ACEMENT         | PARAMETRAGES            | STATISTIQUES           | DOCUMENTS A IMPRIMER |
|------------------------------|----------------------|----------------|-----------------|-------------------------|------------------------|----------------------|
|                              |                      |                |                 |                         |                        |                      |
| IDENTITE                     |                      |                |                 |                         |                        |                      |
| Nom prénom :                 |                      | CARTIER CI     | arisse          |                         |                        | *                    |
|                              |                      |                |                 |                         |                        |                      |
| Type de droits :             |                      | © Gestion      | naire de la co  | ollectivité 🖲 Agent     | Membres Instance       | s Paritaires         |
| Identifiants                 |                      |                |                 |                         |                        |                      |
| Nom d'utilisateur :          |                      | C58560         |                 |                         |                        |                      |
|                              |                      | Enregistre     | er le nom d'uti | ilisateur               |                        |                      |
| Droits                       |                      |                |                 |                         |                        |                      |
| Droits pour les entretiens p | rofessionnels :      | Ne voir        | aucun entreti   | ien                     |                        |                      |
|                              |                      | 🔘 Voir les     | agents sous a   | sa responsabilité et r  | modifier les entretier | IS                   |
|                              |                      | 🔘 Voir tou     | s les agents d  | de la collectivité et m | odifier les entretiens | 1                    |
|                              |                      |                |                 |                         |                        |                      |
|                              |                      |                |                 |                         |                        |                      |
| Retour                       |                      |                |                 |                         |                        |                      |

Après avoir coché « Agent », le nom d'utilisateur apparaît dans le champ en dessous.

Par défaut, c'est le code matricule de l'agent qui est renseigné mais vous avez la possibilité de choisir vous même cet identifiant (il doit être unique) en le saisissant directement dans le champ.

La dernière partie de cette page concerne les droits d'accès aux entretiens. Nous vous conseillons dans la plupart des cas de cocher la première option « **Ne voir aucun entretien** ».

Pour valider, il suffit de cliquer sur le bouton « Enregistrer le nom d'utilisateur », puis « Retour ».

Une nouvelle ligne apparaît alors dans le tableau contenant la liste des accès créés :

| AGENT                | COLLECTIVITE                     | INSTANCES PARITAIRES  | MEDECINE  | REMPLACEMENT                              | PARAMETRAGES      | STATISTIQUES |  |  |  |
|----------------------|----------------------------------|-----------------------|-----------|-------------------------------------------|-------------------|--------------|--|--|--|
|                      |                                  |                       |           |                                           |                   |              |  |  |  |
| Identifi             | ants de la collecti              | vité (administrateur) |           |                                           |                   |              |  |  |  |
| Nom d'ut             | tilisateur :                     |                       | tes<br>Er | test2<br>Enregistrer le nom d'utilisateur |                   |              |  |  |  |
| Je veux<br>lors de l | Je veux changer mon mot de passe |                       |           |                                           |                   |              |  |  |  |
| Liste de             | es droits d'accès d              | es utilisateurs       |           |                                           |                   |              |  |  |  |
|                      | Ajouter                          | )                     |           |                                           |                   |              |  |  |  |
| Utilis               | sateur                           |                       |           |                                           | ۲                 |              |  |  |  |
| CARTIER Clarisse     |                                  |                       |           | Supprimer                                 |                   |              |  |  |  |
|                      |                                  |                       | Enreg     | gistrements: 1 jusqu'à                    | 1 de 1 - Pages: 🔀 | 1 >>>        |  |  |  |

- Vous avez sans doute remarqué que vous n'avez pas choisi le mot de passe de cet agent.
   C'est tout à fait normal ; par défaut le mot de passe est <u>identique au nom d'utilisateur</u>.
- Vous pouvez maintenant communiquer à l'agent son nom d'utilisateur et son mot de passe (le même). Si on garde l'exemple actuel, le nom d'utilisateur de l'agent CARTIER Clarisse sera **C58560** et son mot de passe **C58560**.

 Le mot de passe est valide uniquement pour la première connexion car immédiatement après s'être connecté, il sera demandé à l'agent de choisir un nouveau mot de passe qui lui sera propre.

| AGIRHE                               | Contactez-nous   Ajoutez aux favoris<br>Centre de Gestion 55 |
|--------------------------------------|--------------------------------------------------------------|
| Bienvenue !                          | Saisissez votre nouveau mot de passe:                        |
| Pour vous connecter, identifiez-vous | Mot de passe :                                               |
|                                      | Valider                                                      |

(Saisissez deux fois votre nouveau mot de passe afin de le modifier)

Attention : Il n'y a pas de contrôle sur la complexité du mot de passe que l'agent choisira. Il est donc important de leur indiquer d'en choisir un qui ne soit pas trop simple à identifier. En effet, ces informations permettent d'accéder à des données personnelles.

## 2- Réinitialiser un mot de passe suite à un oubli de l'agent

• Si un agent a oublié ou perdu ses codes d'accès, vous avez la possibilité de les réinitialiser. Pour cela il suffit de retourner sur la page :

## « PARAMETRAGES » — V aroits d'accès » (Attribution des codes d'accès »

Cliquez sur l'agent concerné (*notez que vous avez aussi la possibilité de supprimer un accès*), puis cochez la case « **j'ai oublié mon mot de passe actuel** » :

| AGENT                            | COLLECTIVITE                                                   | INSTANCES PARITAIRES                              | MEDECINE | REMPLACEMENT           | PARAMETRAGES        | STATISTIQUES       | DOCUMENTS A IMPRIMER | LIENS |
|----------------------------------|----------------------------------------------------------------|---------------------------------------------------|----------|------------------------|---------------------|--------------------|----------------------|-------|
|                                  |                                                                |                                                   |          |                        |                     |                    |                      |       |
| IDENTI                           | TE                                                             |                                                   |          |                        |                     |                    |                      |       |
| Nom pr                           | énom :                                                         |                                                   | CA       | RTIER Clarisse         |                     |                    | *                    |       |
|                                  |                                                                |                                                   |          |                        |                     |                    |                      |       |
| Type de                          | droits :                                                       |                                                   |          | Gestionnaire de la c   | ollectivité 🎯 Agent | O Membres Instance | as Paritaires        |       |
| Identif                          | iants                                                          |                                                   |          |                        |                     |                    |                      |       |
| Nom d'u                          | tilisateur :                                                   |                                                   | C        | 58560                  |                     |                    |                      |       |
|                                  |                                                                |                                                   |          | Enregistrer le nom d'u | tilisateur          |                    |                      |       |
| Je veux<br>lors de l             | a prochaine connexio                                           | <b>t de passe</b><br>on                           |          |                        |                     |                    |                      |       |
| J'ai oul<br>lors de l<br>indique | olié mon mot de pa<br>a prochaine connexi<br>er comme mot de p | asse actuel<br>on<br>basse le nom d'utilisateur : |          | )                      |                     |                    |                      |       |
| Droits                           |                                                                |                                                   |          |                        |                     |                    |                      |       |
| Re                               | tour                                                           |                                                   |          |                        |                     |                    |                      |       |

A l'instant même où vous cliquez, l'action est effectuée. Aucune validation n'est nécessaire. Cette action a pour effet de réinitialiser le mot de passe à l'identique du nom d'utilisateur (comme lors de la création : utilisateur C58560 et mot de passe C58560 pour notre exemple).

En cas de problème, merci de contacter le service informatique du Centre de Gestion.